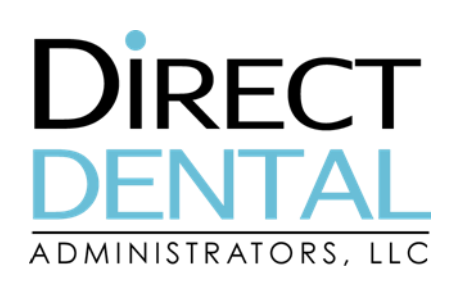

## Register with the Member Web Portal and Print your ID Card – It's Simple!

## **Step One – Register to Access your Benefits and Plan Information**

- 1. Navigate to **www.directdentalplans.com**
- 2. Click on Login, then Members
- 3. Click on Register Now and then follow the prompts
- 4. If you need assistance call Portal Support at 844-275-8758

## Step Two – Print your ID Card

- 1. Click on Enrollment, then Member ID Card
- 2. Take a photo of your ID Card and save on your smartphone, or print your ID Card and bring to your dentist

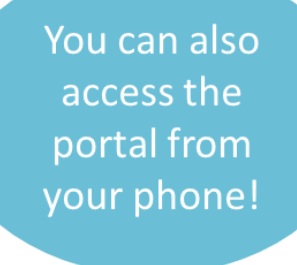

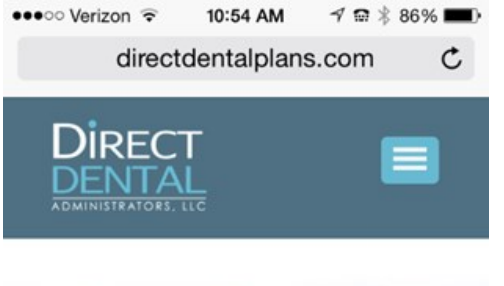

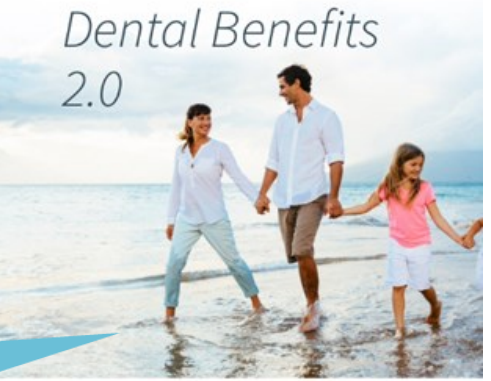

Supporting healthier lives by putting the

Visit us online at www.directdentalplans.com